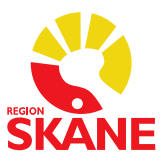

Datum 2016-10-03

# Skapa epikris som sjuksköterska med läkare som ansvarig

| 🙅 Melior                             |                                              |                                                            |                                 |                      |
|--------------------------------------|----------------------------------------------|------------------------------------------------------------|---------------------------------|----------------------|
| Arkiv Information Patientregistrerin | Patientadm Jäkemedel Remisser/Svar Aydelning | g Rapport <u>e</u> r V <u>i</u> sa Externa Progra <u>m</u> | L <u>ä</u> nkar <u>H</u> jälp   |                      |
| ਫ਼ਫ਼∕₽ਫ਼                             | Patientuppgifter                             |                                                            | RSJOURNAL/ssk1/Region Skåne - S | Skriv                |
|                                      | Utskrivning                                  |                                                            |                                 |                      |
|                                      | Elytta patient                               |                                                            |                                 |                      |
|                                      | <u>B</u> yt personnr                         |                                                            |                                 |                      |
|                                      | Flytta information från vårdkontakt          |                                                            |                                 |                      |
|                                      | <u>A</u> vsluta öppenvårdskontakt            |                                                            |                                 |                      |
|                                      | Markera pågående öppenvårdskontakt           |                                                            |                                 |                      |
|                                      | J Angra pågående <u>ö</u> ppenvårdskontakt   |                                                            |                                 |                      |
|                                      | Ta bort från journalvagn                     |                                                            |                                 |                      |
|                                      | lägg till i journalvagn                      |                                                            | <b>*</b>                        |                      |
|                                      | Angra utskrivning                            | 41413                                                      |                                 |                      |
| 1813                                 | Tis-To-os- Onopediavdeining TT Lund (C       | n(115)                                                     |                                 | <u>O</u> versikt     |
|                                      |                                              |                                                            | 1                               | Journal              |
|                                      |                                              |                                                            |                                 | Aktuella <u>o</u> rd |
|                                      |                                              |                                                            |                                 | L <u>ä</u> kemedel   |
|                                      |                                              |                                                            |                                 | Lab.ord.             |
|                                      |                                              |                                                            |                                 | Lab.list.            |
|                                      |                                              |                                                            |                                 | <u>E</u> -remiss     |
|                                      |                                              |                                                            |                                 | <u>R</u> emisser     |
|                                      |                                              |                                                            |                                 | <u>K</u> orr/Intyg   |
|                                      |                                              |                                                            |                                 | SIE⊻iew              |
|                                      |                                              |                                                            |                                 |                      |
|                                      | _<br>                                        | istrera vårdkontakt                                        |                                 | Avbryt               |

Skriv ut patienten via Patientadm och Utskrivning

Välj utskrivande läkare i bilden som kommer fram och tryck på OK.

| Organisation för filtrering av ansvarig |   |                           |                                 |          |
|-----------------------------------------|---|---------------------------|---------------------------------|----------|
|                                         |   | Utskrivning av 19 740408- | AA2A KAJSA TEST                 | <b>×</b> |
| Personalkategori<br>Läkare -            | ] | Inskrivn datum            | 16-10-03<br>2016-10-03 10-26-55 |          |
| Ansvarig                                |   | Utskrivn datum            | 2010 10 00 10.20.30             |          |
| Läkare 1 (lak1)                         |   | Utskrivande läkare        | Läkare 1                        |          |
| Roll Region Skings Christ               | 1 |                           |                                 |          |
| <u>QK</u> <u>Avbryt</u>                 | ] |                           | <u>O</u> K                      | Avbryt   |
|                                         |   |                           |                                 |          |

Tryck på OK.

Tryck på OK igen.

## Ta fram journalmappen via Historiksökningen

| <b>2</b>         | / 🖻 🖬     | <b>}</b>                     | Ortopediav          |
|------------------|-----------|------------------------------|---------------------|
| <u>A</u> rkiv In | formation | Patient <u>r</u> egistrering | <u>L</u> äkemedel F |
| 🔮 Melio          | r         |                              |                     |

| Historik foldrar                                                  |                   |                       |            | ×      |
|-------------------------------------------------------------------|-------------------|-----------------------|------------|--------|
| Datum tid                                                         | Personnummer      | Namn                  |            |        |
| 2016-10-03 09:58:11                                               | 19 740408-AA2A    | KAJSA TEST            |            |        |
| 2016-06-02 07:59:14<br>2016-06-01 14:40:33<br>2016-06-01 14:40:33 | Markera journalma | appen och tryck på OK |            |        |
| 2016-06-01 07:38:13                                               | 19 080808-0808    | TEST, FILIPPA         |            |        |
|                                                                   |                   |                       | <u>0</u> K | Avbryt |

## Markera den avslutade vårdkontakten och tryck på Journal

| - Journaimapp 15 740406-AA2A (Adda TEST                |                      |
|--------------------------------------------------------|----------------------|
| Vårdenhet<br>Ortopedi                                  |                      |
| 16-10-03 - 16-10-03 Ortopediavdelning 11 Lund (Ort11L) | <u>Ö</u> versikt     |
|                                                        | Journal              |
|                                                        | Aktuella <u>o</u> rd |
|                                                        | L <u>ä</u> kemedel   |
|                                                        | Lab.ord.             |
|                                                        | Lab.list.            |
|                                                        | <u>E</u> -remiss     |
|                                                        | Bemisser             |
|                                                        | Korr/Intyg           |
|                                                        | SIE⊻iew              |
|                                                        |                      |
| Domán Bevaka Eakta Registrera vårdkontakt              | Avbryt               |

## Dubbelklicka på **Epikris, tvärprofessionell** 19 740408-AA2A KAJSA TES

| 2016-10-03 10:37 | EPIKRIS, TVÄRPROFESSIONELL |
|------------------|----------------------------|
|                  | Läkare Läkare 1            |

## Välj Epikris tvärprofessionell i boxen Mall och tryck därefter på OK

| Epikris, tvärprofessionell | AkÄIL                                                    |                   |                     | <u>O</u> k                |
|----------------------------|----------------------------------------------------------|-------------------|---------------------|---------------------------|
| <u>M</u> all               | Ändra <u>v</u> årdkontakt                                |                   | <u>D</u> atum       | Aubrat                    |
| Ingen mall                 | 2016-10-03 - 2016-10-03 AkÄlL (Akut äldrevårdsavdelning) | -                 | 2016-10-03 10:37: 💌 | Avoryc                    |
| Ingen mall                 | Ändra sydelning                                          |                   | tom                 | N <u>y</u> tt →           |
| Epikris, tvärprofession    | Ort11 (Ortopediavdelning 11 Lund)                        | 2                 | 2016-10-03 10:37    | Sida <u>-</u>             |
|                            | Ändra ansvarig                                           |                   |                     | Sida <u>+</u>             |
|                            | Läkare 1 (lak1)                                          | <u>P</u> ersonal  |                     | <u>T</u> a bort           |
|                            | Ändra v <u>i</u> dimerare                                | Pe <u>r</u> sonal |                     | Ta bort<br>tomma<br>fakta |

#### Fyll i vårdtiden (startdatum)

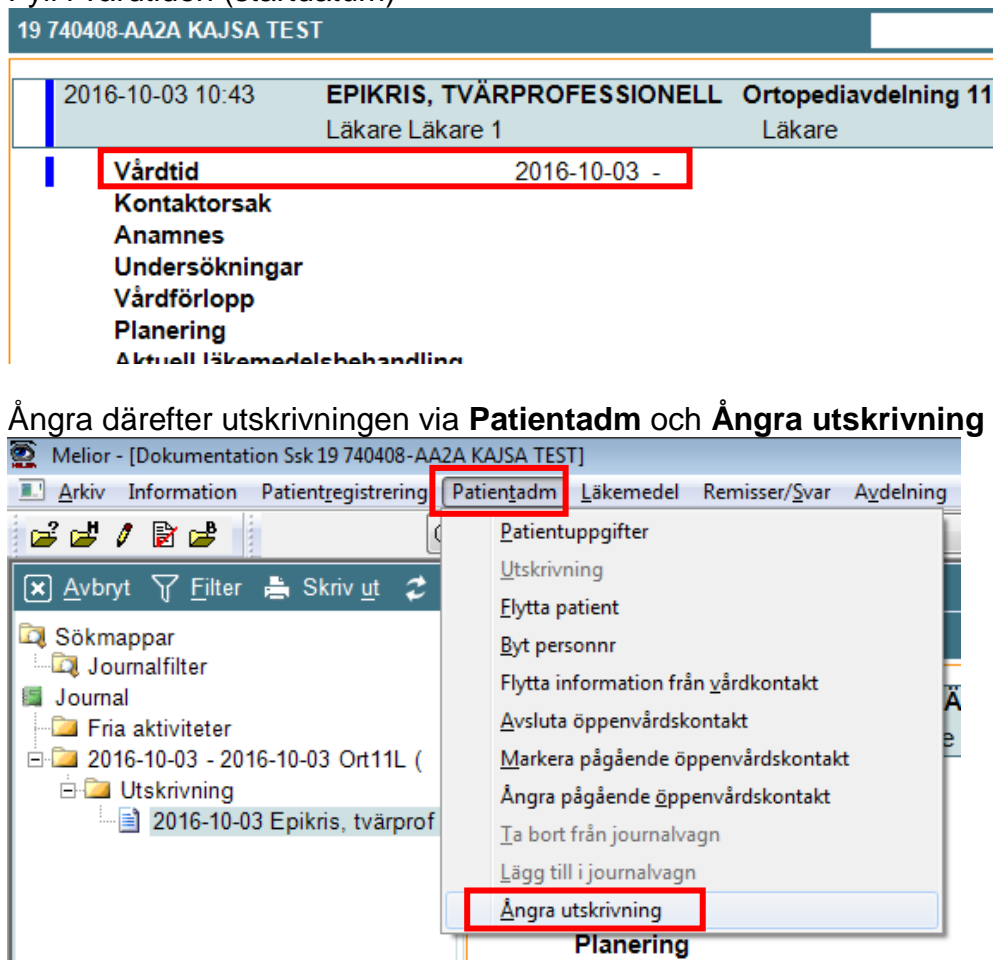

#### Välj avdelning och sängplats. Tryck sedan på OK

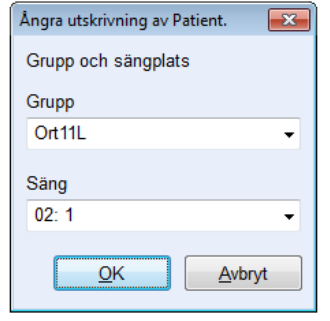

Nu är det klart.

I journalen finns det nu en påbörjad epikris med en läkare som ansvarig. Det syns nu på journalmappen att vårdkontakten är pågående.

| Journa | mapp 19 740408-AA2A KAJSA TEST          | -             |
|--------|-----------------------------------------|---------------|
| Vårde  | nhet                                    |               |
| Ortop  | edi 🔁 🔁                                 | ]             |
| 16-10  | 03 - Ortopediavdelning 11 Lund (Ort11L) | <u>Ö</u> ver: |
|        |                                         | Jouri         |

Dokumentation kan nu ske i den tvärprofessionella epikrisen.